## KA11 のファームウェア更新方法

注意: KA11 のファームウェアをアップグレードする前に、コンピューターの USB インターフェイス から他のデコーダーを抜いてください。

## KA11 V0.08 ファームウェア:

1. Windows ドライバをインストールします: https://forum.fiio.com/note/showNoteContent.do?id=202105191527366657910&tid=17

2.イヤホンを KA11 に接続し、KA11 を Windows コンピューターに接続します。

3.「FIIO KA11\_V0.08」をダブルクリックして書き込みツールを開き、対応するベンダーID と製品 ID を変更します。ベンダー ID は 2972 で、製品 ID は 0081 です。

| SA9312L Write EEPROM (MP) Dev v2.0 (FIIO ONLY  | 0                              |
|------------------------------------------------|--------------------------------|
| Use EVB VID (0x262A) and PID (0x0001, High Spe | eed), PID (0x0002, Full Speed) |
| Vendor ID 2972 Product ID 0081                 | Write EEPROM                   |
|                                                |                                |
|                                                | Exit                           |

4. 「Write EEPROM」をクリックしてファームウェアを書き込みます。次のポップアップウィンドウ が表示されたら、KA11 の USB インターフェースを再接続し(再度電源を入れます)、[确定]をクリ ックします。

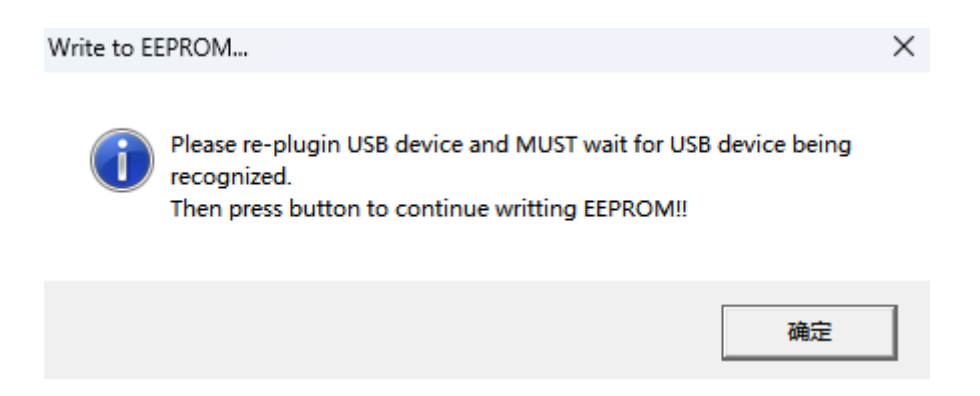

5.「Write to EEPROM OK!」と表示されたら、ファームウェアの書き込みは成功しています。

| SA9312L Write EEPROM (MP)  | Dev v2.0 (FIIO ONLY) |   |                    |
|----------------------------|----------------------|---|--------------------|
| Use EVB VID (0x262A) and F | FIIO KA11_V0.08      | × | (0002, Full Speed) |
| Vendor ID 2972 Prod        | Write to EEPROM OK!  |   | Write EEPROM       |
|                            | 确定                   |   | Exit               |

6.インストールが成功したら、KA11 のプラグを抜いてコンピューターに接続できます。FIIO コント ロールパネルに KA11 が新しいファームウェアバージョン番号として表示されていることがわか ります。

| F 飞傲控制面标                                | <u>ē</u>                                    | × |
|-----------------------------------------|---------------------------------------------|---|
| 设备状态 缓存                                 | 殺置 音量 设备信息 关于                               |   |
| 设备信息                                    |                                             |   |
| 制造商<br>产品型号:<br>VID/PID:<br>版本号:<br>序列号 | FIIO<br>FIIO KA11<br>0x2972/0x0081<br>v0.08 |   |
|                                         |                                             |   |

※本アップデートを行った際には、必ず「FiiO control」アプリを「v3.21」へアップデートしていただ く必要がございます。